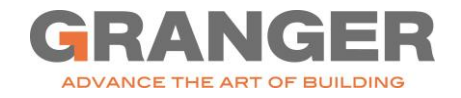

# How to Make Changes to Your Union 401(k)

\*Note\* You only have 31 days after enrollment to make changes.

### **REGISTER YOUR NEW USER ACCOUNT**

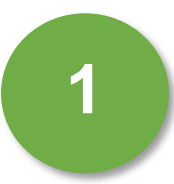

Go to www.Netbenefits.com

| Fidelity<br>NotBenefits               |
|---------------------------------------|
| Welcome                               |
| U.S. Employees Outside U.S. Employees |
| Username                              |
|                                       |
| Password                              |
|                                       |
| Remember Me Forgot login?             |
| Log In                                |
| Register as a new user   FAQs         |
| Register as a new user   FAQs         |

2

3

Click "*Register as a new user*".

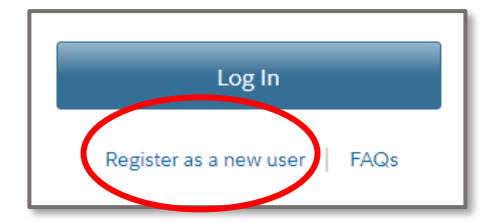

Enter your personal information and answer the next set of questions to create a username, password, and security question.

| All fields are requ     | uired.       |
|-------------------------|--------------|
| Your Name               | First Last   |
| Date of Birth           | Month  V I I |
| Last 4 Digits of<br>SSN |              |
|                         |              |

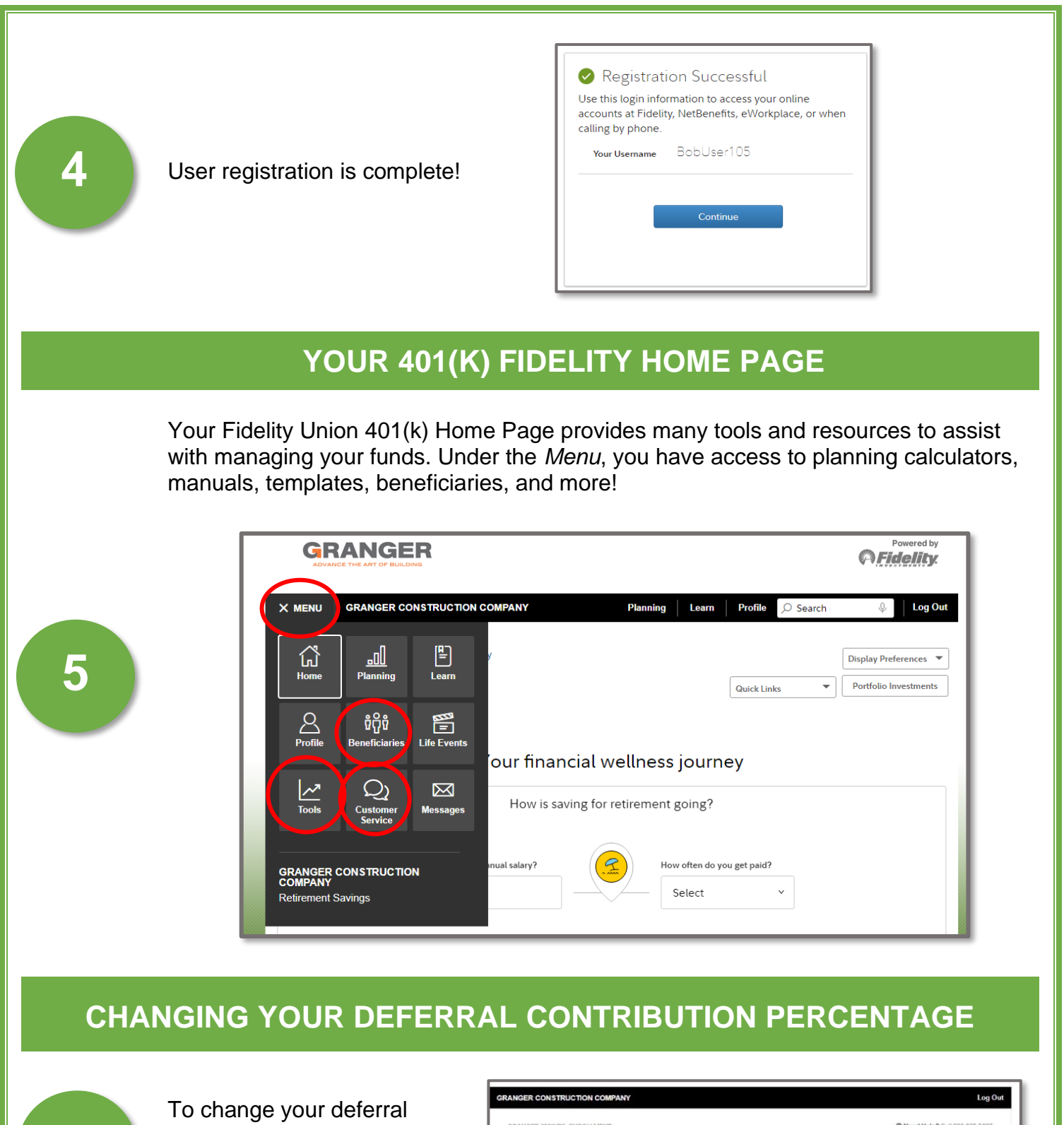

To change your deferral percentage and/or investment funds, select "*Standard Enrollment*".

6

This is the best option because you can customize your deferral percentage and/or investment funds.

| GRANGER 401K/PS: ENROLLMENT                                                                                                    | ⑦ Need Help? Call 800-835-5097                                                                                                    |
|----------------------------------------------------------------------------------------------------|----------------------------------------------------------------------------------------------------|
| Two Ways to Enroll - It's Your Choic                                                                                           | e                                                                                                    |
| PLAN INFORMATION AND DOCUMENTS: View plan and fee<br>Required Disclosure Information 라, Summary Fain Description               | information, along with details about your investment options. $\underline{n}_{\underline{n}}$ $\underline{\sigma}^{*}$           |
| EasyEnroll                                                                                                    | Standard Enrollment                                                                                                    |
| In less than a minute, start saving in your workplace savings<br>plan the quick and easy way - with EasyEnroll. You'll simply: | The longer enrollment process lets you customize your<br>choices in the process rate and investment options,<br>process enrolling |
| 1. Choose a Starter Package selected by your employer                                                                          | erore emoting.                                                                                                    |
| <ol> <li>Afterward, log in to NetBenefits at any time to modify<br/>details.</li> </ol>                                        | Start Standard Enrollment                                                                                                    |
| Start EasyEnroll                                                                                                    |                                                                                                    |
| Cancel                                                                                                    |                                                                                                    |

#### Click "Begin".

| Let's get started                       |                                                |                                  |
|-----------------------------------------|------------------------------------------------|----------------------------------|
| We'll guide you through each step to he | Ip you make the most of every paycheck ar      | id prepare you for retirement.   |
| You'll be able to change your elections | at any time after you are enrolled in the plar | h.                               |
| STEP 1                                  | STEP 2                                         | STEP 3                           |
| Set                                     | Choose                                         | Consolidate                      |
| Contributions                           | Investments                                    | Retirement Savings               |
| Decide how much you'd like to           | We'll help you understand your                 | Simplify your retirement savings |
| contribute from each paycheck. Our      | options and provide the information            | by consolidating accounts from   |
| tools and calculators can help.         | you need.                                      | former employers.                |
|                                         | Begin                                          |                                  |

GRANGER CONSTRUCTION COMPANY

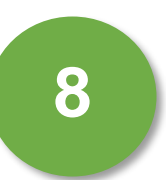

Enter your new *Deferral Contribution Percentage* in the box provided.

A Deferral Contribution Percentage is the percentage deducted from your weekly gross income and then deposited into your Fidelity 401(k) account.

| GRANGER CONSTRUCTION COMPAN                                                                                                    | 1                                                   |                                                             |
|----------------------------------------------------------------------------------------------------|-----------------------------------------------------|-------------------------------------------------------------|
| Set Contributions     Choose Investment                                                                                                    | Consolidate Retirement Savir                        | ngs                                                         |
| Enter your contribution n                                                                                                    | er pay period                                       |                                                             |
| Enter your contribution p                                                                                                    | or pay portoa                                       |                                                             |
| Consider saving at least 15% of your income eac<br>accounts plus any employer contributions.                                                                                                    | year for retirement. This includes all              | retirement savings across differen                          |
| Consider saving at least 15% of your income eac<br>accounts plus any employer contributions.<br>Contribution Type<br>PRE-TAX CT<br>0.00% to 75.00% in increments of 0.50%                             | year for retirement. This includes all Desired Cont | retirement savings across different                         |
| Consider saving at least 15% of your income eac<br>accounts plus any employer contributions.<br>Contribution Type<br>PRE-TAX C<br>0.00% to 75.00% in increments of 0.50%<br>Contribution Amount Total | year for retirement. This includes all Desired Cont | retirement savings across different ribution per Pay Period |

9

You are welcome to select an automatic increase in your deferral percentage; however, we recommend selecting "I don't want to enroll in the Amount Increase Program at this time."

You will have the opportunity to change your *Deferral Contribution Percentage* each year on January 1 and July 1.

| GRA                                                                                                |                                                                                                    |              |
|----------------------------------------------------------------------------------------------------|----------------------------------------------------------------------------------------------------|--------------|
| GRANGER CONST                                                                                      | UCTION COMPANY                                                                                                |              |
| set Contributions     Increase You                                                                 | Choose Investments Consolidate Retiren                                                                        | nent Savings |
| Automatically increases     Automatically increases     every     every     I don't want to enroll | e my contribution amount by<br>ear on Select month V Select day V<br>the Annual Increase Program at this time |              |
| Cancel without saving                                                                              | Continue                                                                                                    |              |

### CHANGING YOUR INVESTEMENTS

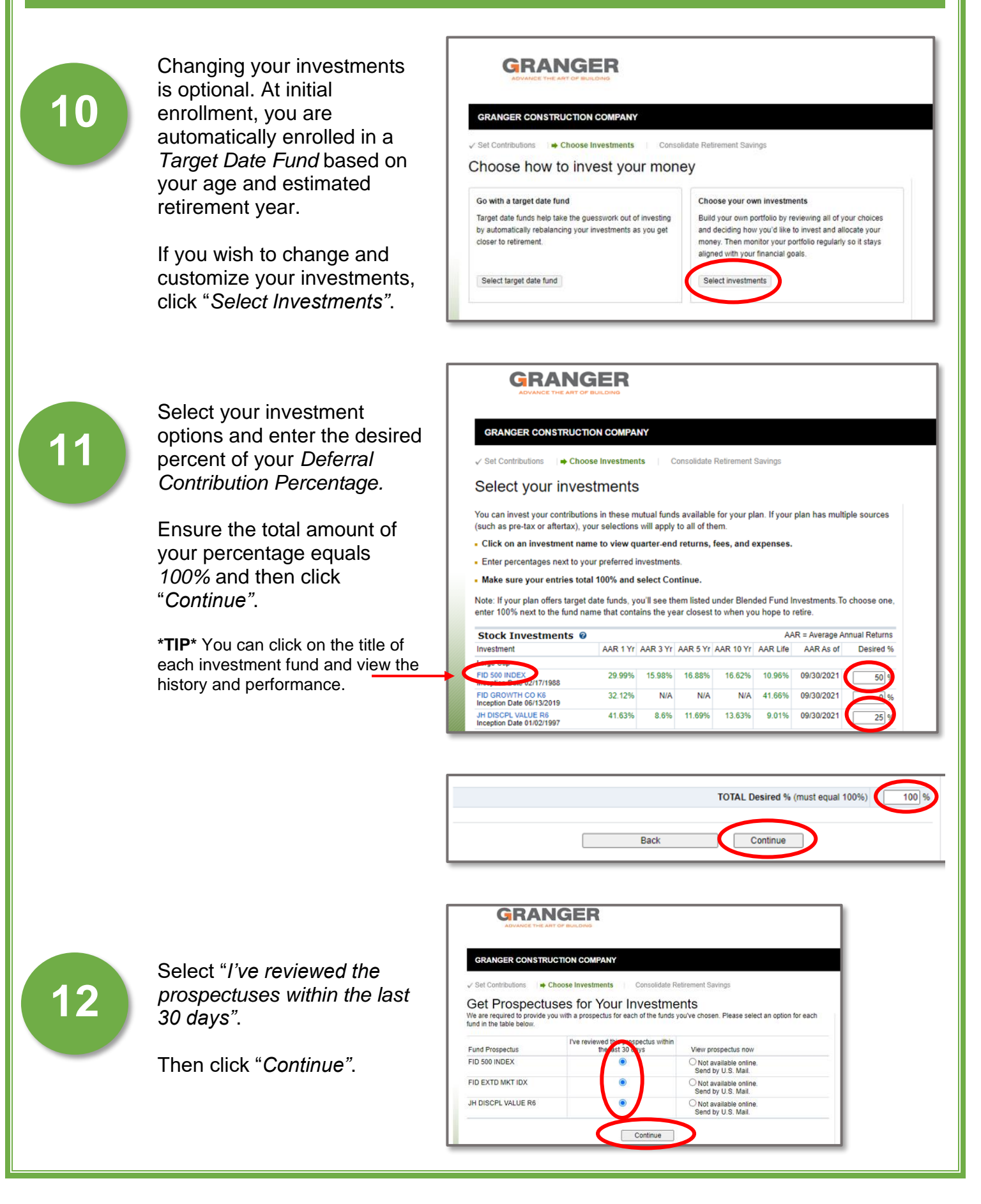

GRANGER CONSTRUCTION COMPANY **Review Your Elections** Please review your elections before submitting. If you would like to make any changes, click Edit. When you are satisfied with your elections, click Submit. Remember, you can change your elections any time. Review your new elected Contribution Deferral Contribution 13 Contribution Type Desired Contribution Percentage and/or **Contributions per Pay Period** 2% Investment(s). PRE-TAX Annual Increase Program Electi Not participating Click "Submit". Investments Investment Desired Percentage Source Group 1 FID 500 INDEX 50% 25% JH DISCPL VALUE R6 FID EXTD MKT IDX 25% Submit You are now enrolled in: GRANGER 401K/PS Lastly, you will receive a Your Fidelity confirmation number is 212801602W602 confirmation number when 14 View and print your confirmation Please print and save this confirmation for your records before leaving this page. your new elections are complete!

GRANGER

Action

Edit

Edit

Action

Edit

Edit

Edit

 $\mathbf{X}$ 

Continue

## Thank you!

Contact Granger Human Resources with any questions.